## ACADEMIC TECHNOLOGIES (ITS)

Work toward greatness.

### TUTORIAL

#### COURSE ANNOUNCEMENTS

Use announcements to post timely information critical to course success. Add, edit, and delete announcements from the Announcements page.

1. In the course shell menu on the left side, click Announcements.

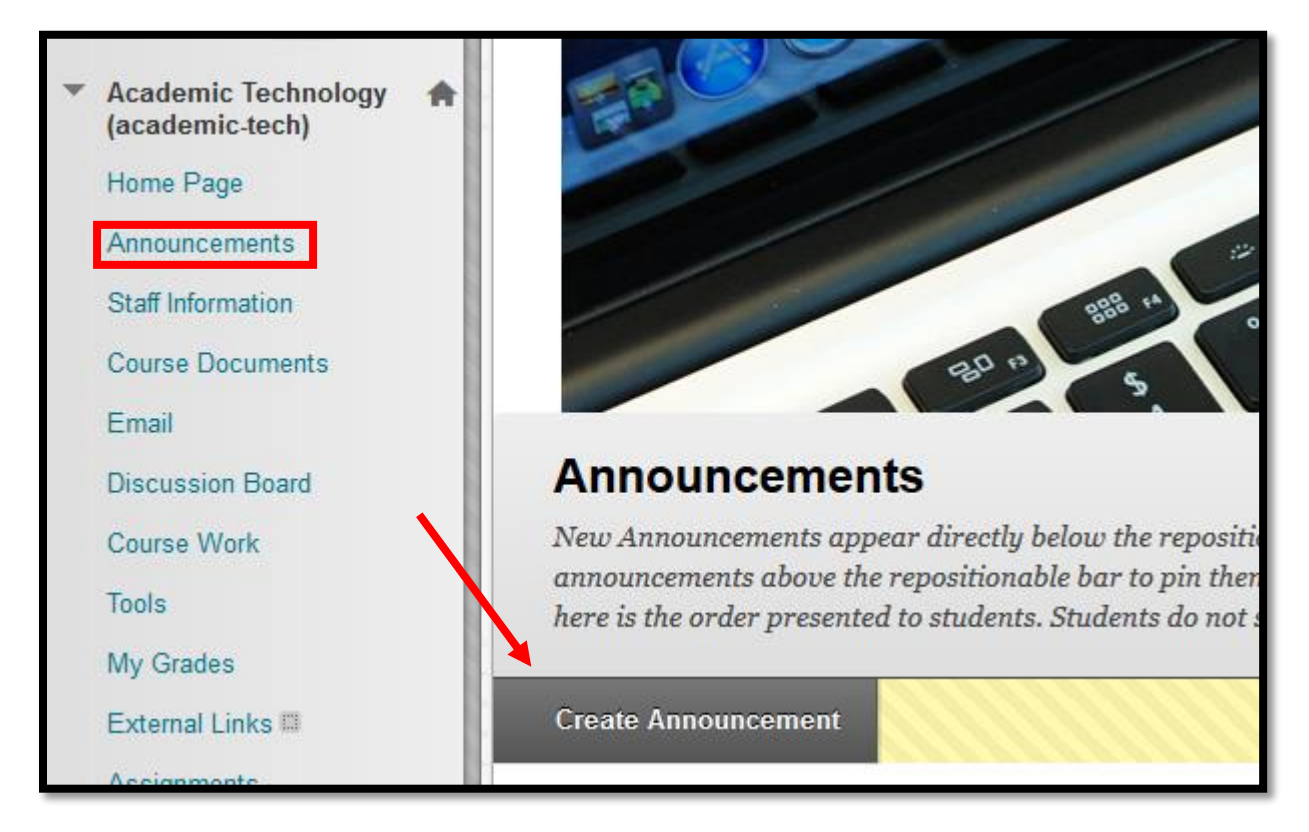

2. Click the Create Announcement button

### ACADEMIC TECHNOLOGIES (ITS)

Work toward greatness.

#### TUTORIAL

3. In the Subject box, type a subject for your message.

| - Subject                                                    | Test Reminder Black                                                                  |            |  |  |
|--------------------------------------------------------------|--------------------------------------------------------------------------------------|------------|--|--|
|                                                              |                                                                                      |            |  |  |
| Message                                                      |                                                                                      |            |  |  |
| <b>T</b> $T$ $\underline{T}$ $\underline{T}$ <b>Paragrap</b> | oh v Arial v 3 (12pt) v i≘ v i≡ v T v 🖉 v 🗶                                          |            |  |  |
|                                                              |                                                                                      |            |  |  |
| 🕑 🖉 🕍 🕨 J <sub>x</sub> 🔹 Mar                                 | shups - ¶ 46 © 🙂 🎝 🏥 🖮 🗄 🛗 🗰 🖬 🗄 🖬                                                   |            |  |  |
| You have a test tomorrow                                     | You have a test tomorrow                                                             |            |  |  |
|                                                              |                                                                                      |            |  |  |
|                                                              |                                                                                      |            |  |  |
|                                                              |                                                                                      |            |  |  |
| Path: n                                                      |                                                                                      | Words:5    |  |  |
| r au. p                                                      |                                                                                      | Words.5 // |  |  |
|                                                              |                                                                                      |            |  |  |
| WEB ANNOUNCEMENT                                             | OPTIONS                                                                              |            |  |  |
|                                                              |                                                                                      |            |  |  |
| Duration                                                     | Not Date Restricted                                                                  |            |  |  |
|                                                              |                                                                                      |            |  |  |
|                                                              | Date Restricted                                                                      |            |  |  |
| Select Date Restrictions                                     | 🔲 Display After                                                                      |            |  |  |
|                                                              | Enter dates as mm/dd/yyyy. Time may be entered in any increment.                     |            |  |  |
|                                                              | 🕅 Display Until                                                                      |            |  |  |
|                                                              | Enter dates as mm/dd/yyyy. Time may be entered in any increment.                     |            |  |  |
|                                                              |                                                                                      |            |  |  |
| Email Announcement                                           | Send a copy of this announcement immediately                                         |            |  |  |
|                                                              | Students are still notified of this announcement even if this option is not selected |            |  |  |
|                                                              |                                                                                      |            |  |  |

- 4. In the Message box, type the body of your message.
- 5. Set the display options for the announcement. If you enter date restrictions for your announcement, the announcement will only be displayed during the dates and times listed.

# ACADEMIC TECHNOLOGIES (ITS)

### TUTORIAL

6. If the announcement contains information about a specific section of your Blackboard course site, you may use the Course Link to include the link to that content are of your course.

| COURSE LINK                                   |                |               |
|-----------------------------------------------|----------------|---------------|
| Click Browse to choose an item                | ı.             |               |
| Location                                      | Browse         |               |
|                                               |                |               |
| Click <b>Submit</b> to finish. Click <b>C</b> | ancel to quit. | Cancel Submit |
|                                               |                |               |

7. Click the Submit button to create the announcement.

Work toward greatness.